|    |                                                                                                    | Erledigt? |
|----|----------------------------------------------------------------------------------------------------|-----------|
| 1. | Anschreiben inkl. Rundschreiben gelesen                                                                                                    |           |
|    | Bitte nehmen Sie sich die Zeit für das Anschreiben inkl. des Rundschreibens. Das<br>Schreiben wird automatisch geöffnet, wenn Sie den Service im Downloadbereich<br>herunterladen. Beachten Sie die Hinweise zur Installation des Updates.<br>Das Lesen und Drucken der Schreiben erfolgt z. B. über den Acrobat Reader. |           |
| 2  | Maldan Sia sish ala Administrator en Terminalasmer en                                                                                                    | _         |
| Ζ. | vielden Sie sich als Administrator am Terminalserver an.                                                                                                    |           |
| 3. | Öffnen Sie den CF Download Manager und laden Sie das aktuelle Update herunter.                                                                                                    |           |
|    | Das Update wird automatisch auf dem Server im Ordner\### CF Programm<br>Updates ### gespeichert.                                                                                                    |           |
|    | Sie erhalten hierzu folgenden Hinweis, den Sie über  JA  bestätigen müssen:                                                                                                    |           |
|    | Start Download?   Die Updates werden nun heruntergeladen und im Ordner                                                                                                    |           |
|    | Bevor die Installation des Updates erfolgt, müssen Sie folgende Punkte ausführen:                                                                                                    |           |
| 4. | Alle Express-Programme müssen geschlossen werden.<br>Es darf kein Benutzer angemeldet sein und auf dem Terminalserver (TS) darf nicht<br>gearbeitet werden.                                                                                                    |           |
| 5. | Öffnen Sie die Eingabeaufforderung, z. B. indem Sie auf die Windows-Suchfunktion<br>klicken:                                                                                                    |           |

# Checkliste für die Update-Übernahme auf einen Terminalserver

| 6. | Geben Sie im Eingabefeld <b>cmd</b> ein und bestätigen Sie mit ENTER.<br>Das Fenster zur Eingabeforderung wird geöffnet.                                                                                                    |  |
|----|----------------------------------------------------------------------------------------------------|--|
| 7. | Prüfen Sie zunächst in welchem Modus sich der Terminalserver befindet.<br>Für die Überprüfung müssen Sie folgenden Befehl eingeben:<br>change user /query<br>Bestätigen Sie die Eingabe mit ENTER. Der aktive Modus wird angezeigt:                                                                                                    |  |
|    | <pre>Administrator: Eingabeaufforderung -</pre>                                                                                                    |  |
| 8. | Um das Update zu installieren, muss der Terminalserver mit dem Befehl change user<br>/install in den Installationsmodus versetzt werden:<br>Administrator: Eingabeaufforderung – □ ×<br>C:\Windows\system32>change user /install<br>Benutzersitzung ist bereit für die Installation von Anwendungen.<br>C:\Windows\system32>_                                                                                                    |  |
| 9. | <ul> <li>Wichtiger Hinweis zur Installation des Updates:</li> <li>Die Installation muss am Datenserver erfolgen!</li> <li>Es ist zwingend erforderlich, alle Updates von Computer Forum ausschließlich am Datenserver zu installieren. Für die Installation am Server benötigen Sie Administratorrechte.</li> <li>Die Installation am Server starten Sie über den CF Download Manager.</li> <li>Im CF Download Manager werden die Updates angezeigt, die Sie aktuell heruntergeladen haben.</li> <li>Klicken Sie hierzu im CF Download Manager auf installieren.</li> <li>Es öffnet sich folgende Anzeige:</li> </ul> |  |

|                                            | Wir empfehlen ausdrücklich vor dem Fortsetzen dieser<br>Installation alle                            |    |
|--------------------------------------------|----------------------------------------------------------------------------------------------------|----|
|                                            | Anti-Virus Schutzprogramme (Echtzeitüberwachung,<br>Verhaltensüberwachung u. ä.)                     |    |
|                                            | vorübergehend zu deaktivieren oder auszuschalten.                                                    |    |
| Dazu wer <mark>d</mark> en<br>Bitte wender | in der Regel Administrator Benutzerrechte erforderlich sei<br>Sie sich ggf. an Ihren Systembetreuer. | n. |
| Klicken Sie auf                            | "Info" um weitere Informationen zur Deaktivierung von                                                |    |

Vor dem Fortsetzen der Installation müssen alle Schutzprogramme deaktiviert werden.

Nutzen Sie für die Deaktivierung die Beschreibung, die sich öffnet, wenn Sie auf den Button **[Info]** klicken.

Klicken Sie erst auf |Weiter|, nachdem Sie alle Schutzprogramme wie z. B. Antivirensoftware Kaspersky, G DATA, McAfee o. Ä. deaktiviert haben.

Haben Sie die Deaktivierung vorgenommen, klicken Sie auf |Weiter|.

Beantworten Sie alle nachfolgenden Abfragen, in dem Sie immer wieder auf |Weiter| bzw. auf |Ja| klicken. An den vorgegebenen Einstellungen müssen Sie in der Regel keine Änderungen vornehmen.

Während der Installation können Änderungen der Registrierungsdatenbank erforderlich sein. Erhalten Sie am Bildschirm entsprechende Hinweise, bestätigen Sie diese bitte über |Ja|.

Nach der Installation wird automatisch das Express-Programm gestartet und damit die Updateinstallation, wie sie auch an einem Arbeitsplatz ausgeführt wird. Verfahren Sie am Datenserver wie unter Punkt 6 beschrieben weiter. Wenn die Installation am Datenserver nicht ausgeführt wird, hat dies Einfluss auf die Funktionalität mit der Telematikinfrastruktur (TI).

- 10. Hinweis zum express Timer/eTimer: Sofern Sie Nutzer dieses Moduls sind, müssen Sie das Update installieren, sobald Sie dazu am Bildschirm aufgefordert werden.
- 11. Arbeitsplatz-Aktualisierung und Power-Modul-Update ausführen Starten Sie das Express-Programm. Automatisch wird die Arbeitsplatz-Aktualisierung aufgerufen.

## Checkliste für die Update-Übernahme auf einen Terminalserver

| Neuen Programmstand installieren                                      | ×      |
|-----------------------------------------------------------------------|--------|
| Auf dem Server wurde ein neuer Programmstand für B<br>bereitgestellt. | xpress |
|                                                                       | OK     |

werden.

12. Es erscheint eine Anzeige zur Ermittlung des Speicherbedarfs:

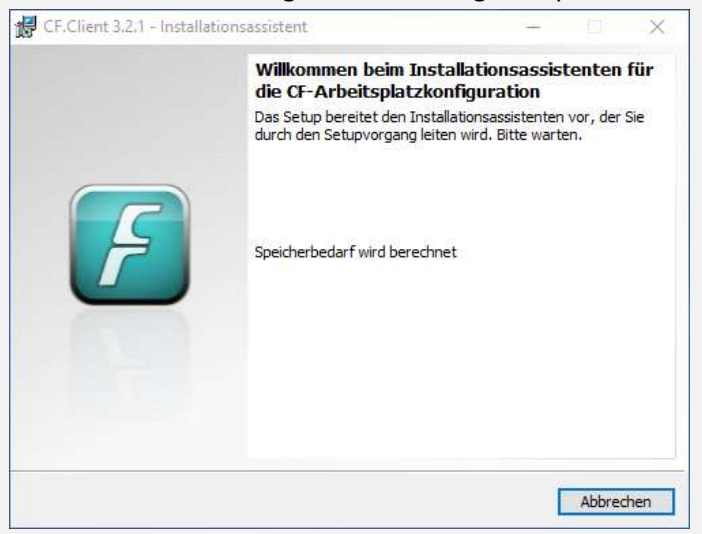

Nach der Berechnung wechselt die Anzeigen zur Arbeitsplatz-Aktualisierung, die Sie über |Weiter| bestätigen müssen:

|                                                                         | Willkommen bei der Aktualisierung der<br>CF-Arbeitsplatzkonfiguration.                                                                                                    |
|-------------------------------------------------------------------------|----------------------------------------------------------------------------------------------------|
|                                                                         | Der Installations-Assistent wird die auf diesem Computer<br>eingerichteten CF-Programme aktualisieren. Insbesondere<br>werden die System-Voraussetzungen überprüft und ggf.<br>hergestellt.<br>Klicken Sie auf "Weiter", um fortzufahren. |
| Computer Forum GmbH<br>Norderstr. 26<br>25335 Elmshorn                  | Hinweis: Insbesondere die Installation des Microsoft .NET<br>Frameworks benötigt u.U. eine längere Zeit, in der kein<br>Installationsfortschritt sichtbar ist. Bitte haben Sie Geduld und<br>unterbrechen Sie die Installation nicht.     |
| +49 4121 238 120<br>info@cf-computerforum.de<br>www.cf-computerforum.de | WARNUNG: Computer Forum Programme sind durch<br>Copyright und internationale Verträge geschützt.                                                                                                    |

13. Anschließend erhalten Sie folgende Anzeige: 🐙 CF.Client 3.2.1 - InstallShield Wizard X Hinweis zum Deaktivieren von Schutzprogrammen Wir empfehlen ausdrücklich vor dem Fortsetzen dieser Installation alle Anti-Virus Schutzprogramme (Echtzeitüberwachung, Verhaltensüberwachung u. ä.) übergehend zu deaktivieren oder auszuschalten Dazu werden in der Regel Administrator Benutzerrechte erforderlich in. Bitte w... Klicken Sie auf "Info" um weitere Informationen zur Deaktivierung von Info Schutzprogrammen zu erhalten. InstallShield < Zurück Weiter > Abbrechen

Vor dem Fortsetzen der Installation müssen alle Schutzprogramme deaktiviert werden.

Nutzen Sie für die Deaktivierung die Beschreibung, die sich öffnet, wenn Sie auf den Button **[Info]** klicken.

Klicken Sie erst auf |Weiter|, nachdem Sie alle Schutzprogramme wie z. B. Antivirensoftware Kaspersky, G DATA, McAfee o. ä. deaktiviert haben.

Haben Sie die Deaktivierung vorgenommen, klicken Sie auf |Weiter|.

## 14. Es erscheint dieses Informationsfenster :

| P STISTER SET - Installation                                     | sassistent                                                               |                    |
|------------------------------------------------------------------|--------------------------------------------------------------------------|--------------------|
| Installation beginnen                                            |                                                                          |                    |
| Sie sind jetzt zur Installation d                                | er ausgewählten Programme bereit.                                        |                    |
| inweis:                                                          |                                                                          |                    |
| s werden nur Programme aktua<br>ierver-Installationspfad der Pro | ilsiert, für die Installationen gefunden wur<br>gramme: \\\forum\CFProg\ | den.               |
| C                                                                | unha ration                                                              |                    |
| DVXRayU                                                          | st                                                                       |                    |
|                                                                  |                                                                          |                    |
| - DVWord                                                         | h. da                                                                    |                    |
|                                                                  | AUTO                                                                     |                    |
|                                                                  |                                                                          |                    |
| usätzlich zu den oben aufg                                       | eführten Programmen wird ein Upd                                         | ate der ortho bzw. |
| rentar Express calent-aista                                      |                                                                          |                    |
|                                                                  |                                                                          |                    |
| stallShield                                                      |                                                                          |                    |
|                                                                  |                                                                          |                    |

Für den entsprechenden Arbeitsplatz wird angezeigt, welche Updates für Dental Vision/eArchiv installiert werden und es erscheint die Information, dass zusätzlich eine Express Client-Installation durchgeführt wird.

Generell werden nur für die von Ihnen genutzten Module die Updates installiert. Um fortzufahren, klicken Sie auf |Installieren|. Während der Aktualisierung wird ein Fortschrittsbalken angezeigt.

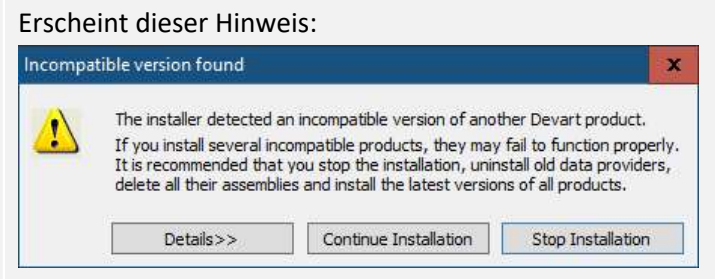

Klicken Sie bitte auf |Continue Installation|, damit die Installation fortgesetzt wird.

Außerdem kann während der Installation eine Aktualisierung des CFPDF-Druckers erforderlich sein.

Hier zwei Beispiele für die Anzeige:

| B cricilen    | t 3.11.1 - Installationsassistent                                                                            |                               |      | < |
|---------------|----------------------------------------------------------------------------------------------------|-------------------------------|------|---|
| Installati    | on der CF-Arbeitsplatzkonfiguration                                                                          |                               |      |   |
| Die ausg      | ewählten Programmfeatures werden installiert.                                                                |                               |      |   |
| 17            | Bitte warten Sie, während der Installationsassister<br>CF-Arbeitsplatzkonfiguration installiert. Dies kann e | nt die<br>einige Minuten daue | ern. |   |
|               | Status:                                                                                                    |                               |      |   |
|               | Installieren des CFPDF-Druckers                                                                              |                               |      |   |
|               | ň.                                                                                                    |                               |      |   |
|               | 1.11.12                                                                                                    |                               |      |   |
| _] windows-si | chemeit                                                                                                    |                               |      |   |
| Aöchten Sie   | diese Gerätesoftware installieren?                                                                           |                               |      |   |
| Nam           | e: Artifex Software Inc. Drucker                                                                             |                               |      |   |
| 贪 Hera        | usgeber: Artifex Software Inc.                                                                               |                               |      |   |
|               |                                                                                                    |                               |      |   |
|               |                                                                                                    |                               |      |   |

## Beispiel 2:

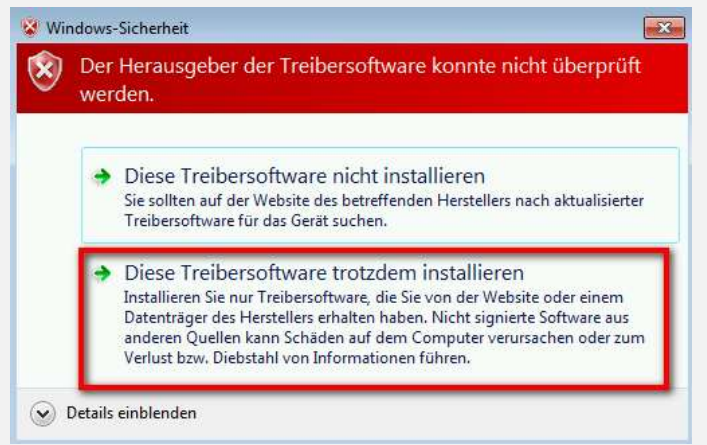

Erscheint in diesem Zusammenhang ein Sicherheitshinweis vom Windows-System, müssen Sie "immer vertrauen", "Installieren" und/oder "trotzdem installieren" anwählen.

# Checkliste für die Update-Übernahme auf einen Terminalserver

| CF.Client 3.2.1 - Installati                           | ionsassistent                                                                | ×                                 | -                            |              |  |
|--------------------------------------------------------|------------------------------------------------------------------------------|-----------------------------------|------------------------------|--------------|--|
|                                                        | CF-Arbeitsplatzkonfiguration                                                 | bgeschlossen                      |                              |              |  |
| F                                                      | stellen", um den Assistenten zu verlasse                                     | an.                               |                              |              |  |
|                                                        | Im Anschluss wird die Aktualisierung fi<br>Express gestartet.                | ür ortho bzw. dental              |                              |              |  |
|                                                        |                                                                              | Fertig stellen                    |                              |              |  |
| Klicken Sie hier au<br>Anschließend wire               | uf  Fertig stellen .<br>d automatisch das Power                              | -Modul-Update                     | e (PMUP) ges                 | tartet.      |  |
| lst der Power-Mo<br>stellen .                          | dul-Update -Lauf durchge                                                     | elaufen, klicken                  | Sie erneut au                | uf  Fertig   |  |
| Sobald alles been                                      | det ist, können Sie die Sc                                                   | hutzprogramme                     | e wieder aktiv               | vieren.      |  |
| Hinweis                                                |                                                                              |                                   |                              |              |  |
| Fordert Sie das Pi                                     | rogramm zum Neustart a                                                       | luf, müssen Sie                   | den Neustar                  | t ausführen. |  |
| Nach dem Neusta<br>Update abzuschlie                   | rt starten Sie das Express<br>eßen.                                          | 5-Programm err                    | ieut, um das                 | Power-Modul- |  |
| Nach der Update-<br>der Terminalserve<br>Anwendungsmod | Installation und der Durc<br>er mit dem Befehl change<br>us versetzt werden: | hführung des P<br>e user /execute | ower-Modul-<br>zurück in dei | Updates muss |  |
| Administrator: Ein                                     | gabeaufforderung                                                             |                                   | - 0                          | ×            |  |
| C:\Windows\syste<br>Benutzersitzung                    | m32>change user /execu<br>ist für die Ausführung                             | ite<br>; von Anwendun             | gen bereit.                  | Î            |  |
| C:\Windows\syste                                       | m32>_                                                                        |                                   |                              |              |  |

| 19. | Über das <b>X</b> schließend Sie das Eingabeaufforderungsfenster.<br>Der Benutzer kann wieder gewechselt werden.                                                                                                    |  |
|-----|----------------------------------------------------------------------------------------------------|--|
| 20. | <ul> <li>Updatelauf der Praxis- und Patientendaten durchführen</li> <li>Ist ein Daten-Update erforderlich, wird dieses Update nach dem Start von Express und der Benutzereingabe automatisch abgefragt.</li> <li>Sie erhalten an einem Arbeitsplatz den Hinweis "Der Update-Lauf muss gefahren werden". Hier klicken Sie auf den Button  Weiter .</li> <li>Zur Durchführung des Update-Laufes klicken Sie anschließend auf den Button [Start]. Ist der Update-Lauf fertig, können Sie wie gewohnt an allen Arbeitsplätzen weiterarbeiten.</li> <li>Der Update-Lauf muss nur einmal pro Praxis durchgeführt werden.</li> <li>Den voraussichtlichen Zeitaufwand entnehmen Sie bitte dem Rundschreiben.</li> </ul> |  |
| 21. | Erscheint beim o.g. Update-Lauf der Praxis- und Patientendaten ein Fenster mit der Frage nach einem FQP-Update, führen Sie bitte das FQP-Update aus.                                                                                                    |  |

Computer Forum GmbH Norderstr. 26 = 25335 Elmshorn Fon: +49 - (0) - 4121 - 2380 Fax: +49 - (0) - 4121 - 20336 www.computer.forum info@computer.forum

### Geschäftsführer

Hans Georg Schilling Registergericht Pinneberg HRB 1529 EL

#### Bankverbindung

VR Bank in Holstein eG IBAN DE44 2219 1405 0017 0830 90 BIC GENODEF1PIN Steuernummer: 18 / 294 / 06653 Ust.-Id.-Nr. DE 134 847 405

ortho **Express** dental **Express** e Timer e *Archiv*